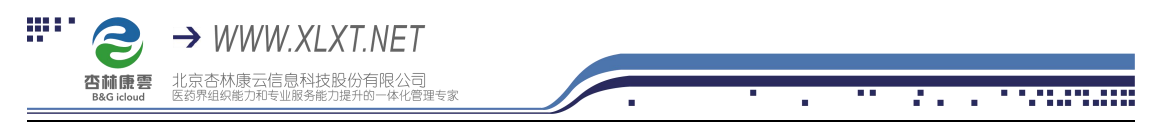

## 杏林学堂 APP 下载及登录流程

1、**安卓手机:**扫描下方二维码或在应用商店搜索"杏林学堂",下载 APP 并安装;

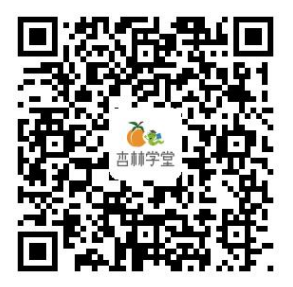

**苹果手机:** 直接在 APP store 搜索"杏林学堂"下载安装 注意: 在安装过程中,系统询问是否允许时,一律选择允许

2、安装成功后,点击打开进入 APP,点击右下角"个人中心"输入用户名和密码 登录个人账号(**用户名为手机号,密码为手机号后六位**)

注:**请勿自己注册,直接登录**。账号公司已统一为大家注册好,无需再注册,直 接登录就好

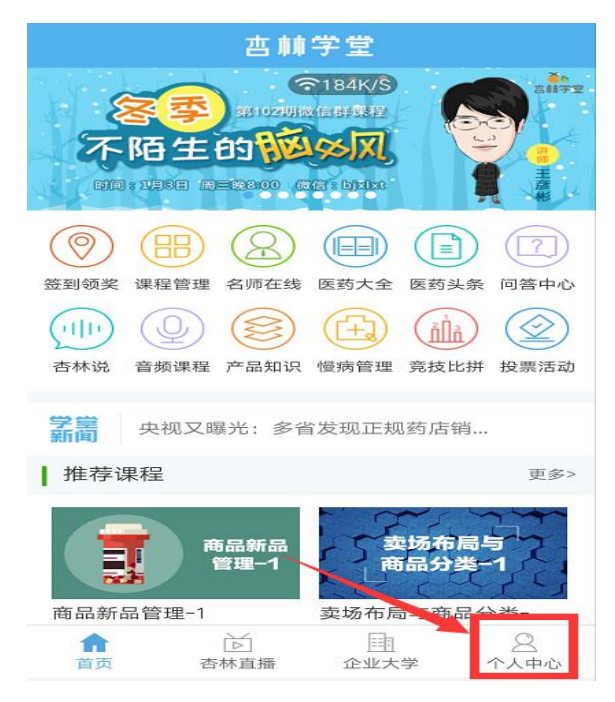

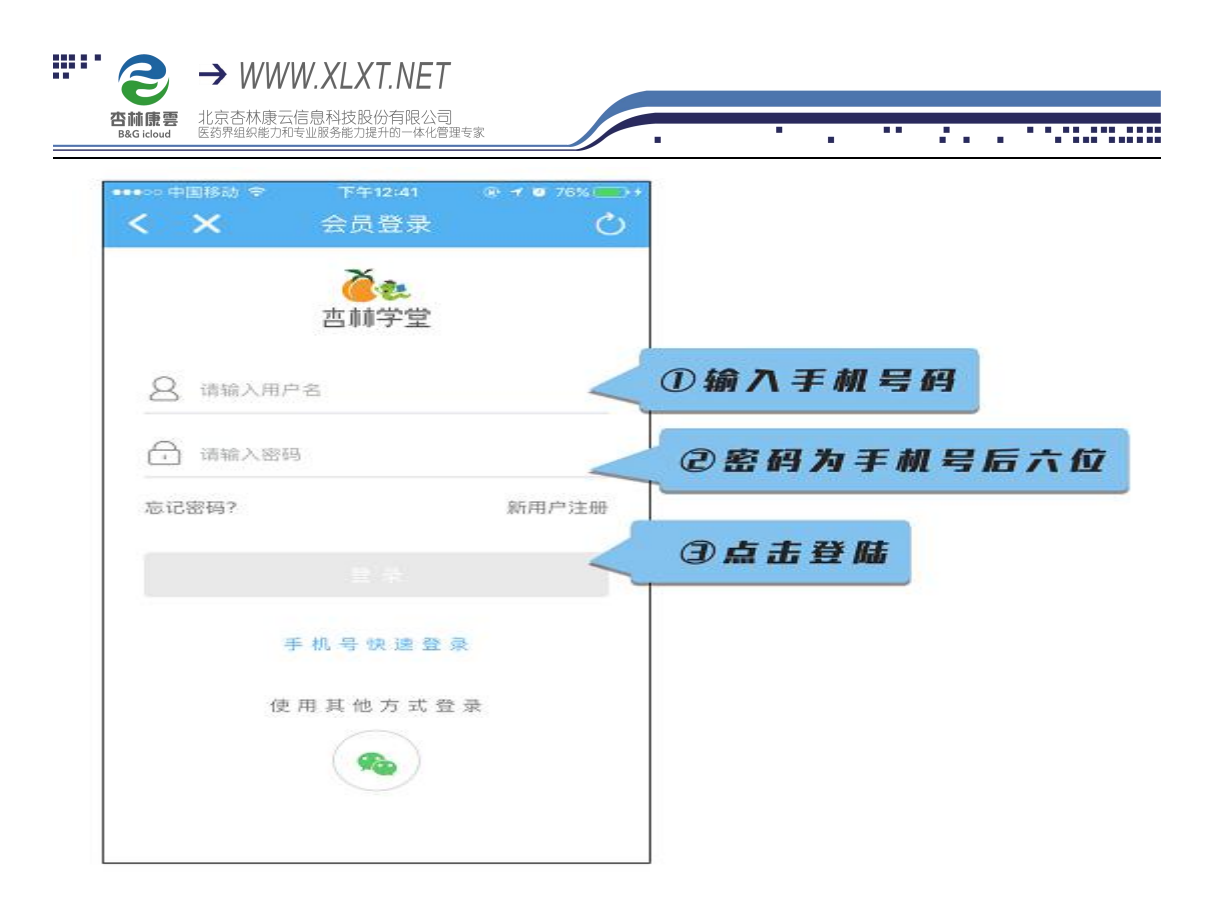

3、如提示密码错误,点击"忘记密码",输入手机号,获取验证码,重置密码即可

|                       | C      |
|-----------------------|--------|
| <b>~</b><br>空<br>林学堂  |        |
| 18610531810 用户名或者密码错误 |        |
| · ····                |        |
| 忘记密码? 新用户注册           | Ð      |
| 登录                    |        |
| 手机号快速登录               |        |
| 使用其他方式登录              |        |
| <b>%</b>              |        |
|                       | ı<br>ک |